# **Configure and Deploy Secure Client NAM Profile through ISE 3.3 on Windows**

# Contents

| Introduction                                                           |
|------------------------------------------------------------------------|
| Background Information                                                 |
| Prerequisites                                                          |
| Requirements                                                           |
| Components Used                                                        |
| Configuration                                                          |
| Network Diagram                                                        |
| Data Flow                                                              |
| Configure Switch                                                       |
| Download the Secure client Package                                     |
| ISE Configuration                                                      |
| Step 1. Upload the Package on ISE                                      |
| Step 2. Create a NAM Profile from Profile editor tool                  |
| Step 3. Upload the NAM Profile on ISE                                  |
| Step 4. Create a Posture Profile                                       |
| Step 5. Create Agent Configuration                                     |
| Step 6. Client Provisioning Policy                                     |
| Step 7. Posture Policy                                                 |
| Step 8. Add Network device                                             |
| Step 9. Authorization Profile                                          |
| Step 10. Allowed Protocals                                             |
| Step 11. Active Directory                                              |
| Step 12. Policy sets                                                   |
| Verify                                                                 |
| Step 1. Download and Install Secure Client Posture/NAM module from ISE |
| Step 2. EAP-FAST                                                       |
| Step 3. Posture Scan                                                   |
| Troubleshoot                                                           |
| Step 1. NAM Profile                                                    |
| Step 2. NAM Extended Logging                                           |
| Step 3.Debugs on Switch                                                |
| Step 4. Debugs on ISE                                                  |
| Related Information                                                    |

# Introduction

This document describes how to deploy the Cisco Secure Client Network Access Manager (NAM) profile

through Identity Services Engine (ISE).

# **Background Information**

EAP-FAST authentication occurs in two phases. In the first phase, EAP-FAST employs a TLS handshake to provide and authenticate key exchanges using Type-Length-Values (TLV) objects to establish a protected tunnel. These TLV objects are used to convey authentication-related data between the client and server. Once the tunnel is established, the second phase begins with the client and ISE node engaging in further conversations to establish the required authentication and authorization policies.

The NAM configuration profile is set up to use EAP-FAST as the authentication method and is available for administratively defined networks.

In addition, both machine and user connection types can be configured within the NAM configuration profile.

The corporate Windows device gain full corporate access using the NAM with Posture check. The personal Windows device gain access to a restricted network using the same NAM configuration.

This document provides instructions for deploying the Cisco Secure Client Network Access Manager (NAM) profile via the Identity Services Engine (ISE) Posture Portal using web deployment, along with Posture Compliance Check.

# Prerequisites

## Requirements

Cisco recommends that you have knowledge of these topics:

- Identity Services Engine (ISE)
- AnyConnect NAM and Profile Editor
- Posture Policy
- Cisco Catalyst configuration for 802.1x services

### **Components Used**

The information in this document is based on these software and hardware versions:

- Cisco ISE, Release 3.3 and later
- Windows 10 with Cisco Secure Mobility Client 5.1.4.74 and later
- Cisco Catalyst 9200 switch with software Cisco IOS® XE 17.6.5 and later
- Active Directory 2016

The information in this document was created from the devices in a specific lab environment. All of the devices used in this document started with a cleared (default) configuration. If your network is live, ensure that you understand the potential impact of any command.

# Configuration

### **Network Diagram**

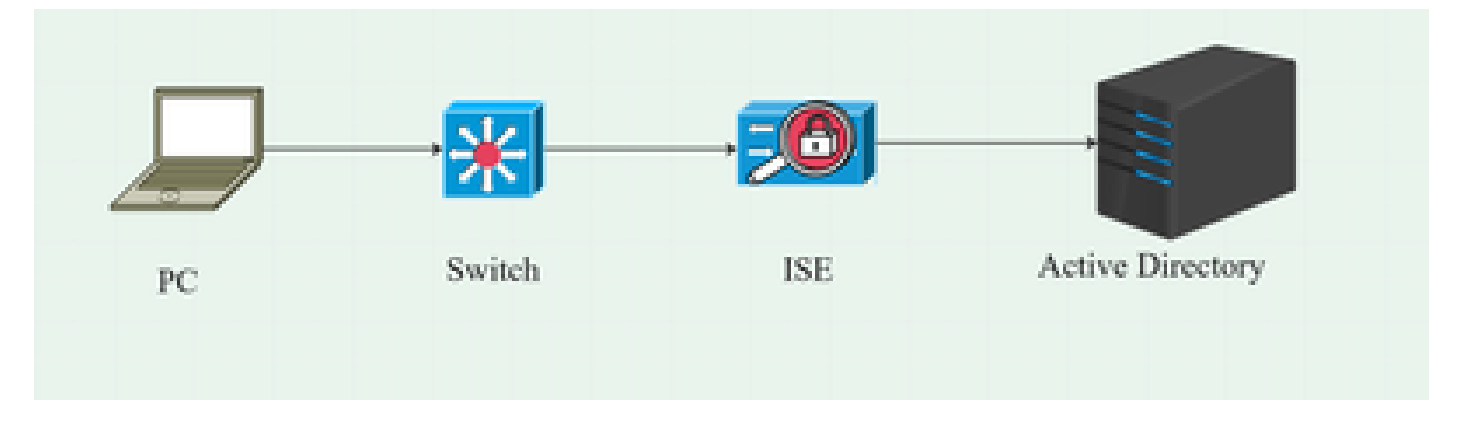

## **Data Flow**

When a PC connects to the network, the ISE provides the authorization policy for redirection to the Posture Portal.

The http traffic on the PC is redirected to the ISE Client Provisioning Page, where the NSA application is downloaded from ISE.

The NSA then installs the Secure Client agent modules on the PC.

After the agent installation is completed, the agent downloads the Posture profile and NAM profile configured on ISE.

The installation of the NAM module triggers a restart on the PC.

After the restart, NAM module performs EAP-FAST authentication based on the NAM profile. The Posture scan is then triggered and compliance is checked based on the ISE Posture Policy.

## **Configure Switch**

Configure the access switch for dot1x authentication and redirection.

aaa new-model aaa authentication dot1x default group radius aaa authorization network default group radius aaa accounting dot1x default start-stop group radius aaa server radius dynamic-author client 10.127.197.53 server-key Qwerty123 auth-type any aaa session-id common ip radius source-interface Vlan1000 radius-server attribute 6 on-for-login-auth radius-server attribute 8 include-in-access-req radius-server attribute 25 access-request include radius-server attribute 31 mac format ietf upper-case radius server RAD1 address ipv4 <ISE server IP> auth-port 1812 acct-port 1813 key <secret-key> dot1x system-auth-control

Configure Redirect ACL for user to be redirected to ISE Client Provisioning Portal.

ip access-list extended redirect-acl 10 deny udp any any eq domain 20 deny tcp any any eq domain 30 deny udp any eq bootpc any eq bootps 40 deny ip any host <ISE server IP> 50 permit tcp any any eq www 60 permit tcp any any eq 443

Enable device tracking and http redirection on the switch.

device-tracking policy <device tracking policy name> tracking enable interface <interface name> device-tracking attach-policy <device tracking policy name> ip http server

ip http secure-server

#### **Download the Secure client Package**

Download the Profile Editor, Secure Client windows and Compliance Module webdeploy files manually from <u>software.cisco.com</u>

On the product name search bar type Secure Client 5.

# Downloads Home > Security > Endpoint Security > Secure Client (including AnyConnect) > Secure Client 5 > AnyConnect VPN Client Software

- cisco-secure-client-win-5.1.4.74-webdeploy-k9.pkg
- cisco-secure-client-win-4.3.4164.8192-isecompliance-webdeploy-k9.pkg
- tools-cisco-secure-client-win-5.1.4.74-profileeditor-k9.msi

# **ISE Configuration**

#### Step 1. Upload the Package on ISE

To upload the Secure Client and Compliance Module webdeploy packages on ISE, Navigate to **Workcenter** > **Posture** > **Client Provisioning** > **Resources** > **Add** > **Agent Resources from Local Disk**.

| Overview                                        | Network Devices | Client Provisioning                               | Policy Elements                    | Posture Policy  | Policy Sets         | Troubleshoot  | Reports  | Settings                |
|-------------------------------------------------|-----------------|---------------------------------------------------|------------------------------------|-----------------|---------------------|---------------|----------|-------------------------|
| Client Provisio<br>Resources<br>Client Provisio | uning Policy    | Agent Resources From Local<br>Agent Resources Fro | Disk → Agent Resources Fro         | om Local Disk   |                     |               |          |                         |
|                                                 |                 | Category                                          | Cisco Provided Pac                 | kages           | ()<br>9             |               |          |                         |
|                                                 |                 |                                                   | <ul> <li>Agent Uploaded</li> </ul> | Resources       |                     |               |          |                         |
|                                                 |                 |                                                   | Name                               |                 | Гуре                |               | Version  | Description             |
|                                                 |                 |                                                   | CiscoSecureClientDes               | ktopWindows 5.1 | CiscoSecureClientDe | esktopWindows | 5.1.4.74 | Cisco Secure Client for |
|                                                 |                 |                                                   |                                    |                 |                     |               |          |                         |
|                                                 |                 | Submit                                            | ancel                              |                 |                     |               |          |                         |

| Overview        | Network Devices | Client Pro | ovisioning   | Policy Eleme      | nts Posture Policy     | Policy Sets           | Troubleshoot   | Reports   | Settings    |                         |  |
|-----------------|-----------------|------------|--------------|-------------------|------------------------|-----------------------|----------------|-----------|-------------|-------------------------|--|
| Client Provisio | oning Policy    | Reso       | ources       |                   |                        |                       |                |           |             |                         |  |
| Client Provisio | oning Portal    | / Edit     |              | Duplicate         | Delete                 |                       |                |           |             |                         |  |
|                 |                 |            | Name         |                   | <b>.</b>               | Туре                  | Version        | Last Upda | ite 🗸       | Description             |  |
|                 |                 |            | Lab Profile  |                   |                        | AgentProfile          | Not Applicable | 2024/07/  | 26 17:23:41 |                         |  |
|                 |                 |            | Agent Config | guration          |                        | AgentConfig           | Not Applicable | 2024/07/  | 26 16:00:49 |                         |  |
|                 |                 |            | NAM Profile  |                   |                        | AgentProfile          | Not Applicable | 2024/07/  | 26 16:00:00 |                         |  |
|                 |                 |            | CiscoSecure  | ClientCompliance  | ModuleWindows 4.3.4164 | CiscoSecureClientCo   | 4.3.4164.8192  | 2024/07/  | 26 15:58:44 | Cisco Secure Client Win |  |
|                 |                 |            | CiscoSecure  | ClientDesktopWind | dows 5.1.4.074         | CiscoSecureClientDe   | 5.1.4.74       | 2024/07/  | 26 15:56:27 | Cisco Secure Client for |  |
|                 |                 |            | Cisco-ISE-N  | SP                |                        | Native Supplicant Pro | Not Applicable | 2023/07/  | 04 05:25:16 | Pre-configured Native S |  |
|                 |                 |            | CiscoAgentle | essOSX 5.0.03061  |                        | CiscoAgentlessOSX     | 5.0.3061.0     | 2023/07/  | 04 04:24:14 | With CM: 4.3.3045.6400  |  |

## Step 2. Create a NAM Profile from Profile editor tool

For information on how to configure a NAM profile refer this guide <u>Configure Secure Client NAM Profile</u>.

## Step 3. Upload the NAM Profile on ISE

To upload the NAM Profile "Configuration.xml" on ISE as Agent Profile, navigate to **Client Provisioning** > **Resources** > **Agent Resources From Local Disk**.

| Overview                                        | Network Devices            | Client Provisioning                               | Policy Elements                            | Posture Policy | Policy Sets | Troubleshoot | Reports | Settings |
|-------------------------------------------------|----------------------------|---------------------------------------------------|--------------------------------------------|----------------|-------------|--------------|---------|----------|
| Client Provisio<br>Resources<br>Client Provisio | ning Policy<br>ning Portal | Agent Resources From Local<br>Agent Resources Fro | Disk ≻ Agent Resources Fr<br>om Local Disk | om Local Disk  |             |              |         |          |
|                                                 |                            | Category                                          | Customer Created                           | Packa: V       | Ū           |              |         |          |
|                                                 |                            | Type<br>* Name                                    | Agent Profile New Profile                  | ~              |             |              |         |          |
|                                                 |                            | Description                                       | Choose File configu                        | uration.xml    |             |              |         |          |
|                                                 |                            |                                                   |                                            |                |             |              |         |          |
|                                                 |                            | Submit                                            |                                            |                |             |              |         |          |

•

# Step 4. Create a Posture Profile

| Overview Network Devices   | Client Provisioning | Policy Elemen           | nts Posture P | Policy Policy Se |
|----------------------------|---------------------|-------------------------|---------------|------------------|
| Client Provisioning Policy | 5                   |                         |               |                  |
| Resources                  | Resources           |                         |               |                  |
| Client Provisioning Portal | 🖉 Edit 🔶 Add 🔿      | Duplicate               | Delete        |                  |
|                            | Agent re            | sources from Cisco site |               | Version L        |
|                            | Agent re            | sources from local disk | oSecureClient | Co 4.3.4164 2    |
|                            | Native S            | upplicant Profile       | ntConfig      | Not Applic 2     |
|                            |                     | onfiguration            | e Supplicant  | Pro Not Applic 2 |
|                            | Agent Po            | osture Profile          | oAgentlessWi  | nd 5.0.3061.0 2  |
|                            | AMP Ena             | abler Profile           | DsXSPWizard   | 2.7.0.1 2        |
|                            | NAM Profil          | e                       | AgentProfile  | Not Applic 2     |

| Overview      | Network Devices | Client Provisioning       | Policy Elements       | Posture Policy | Policy Sets | Т |  |  |
|---------------|-----------------|---------------------------|-----------------------|----------------|-------------|---|--|--|
| Client Provis | sioning Policy  |                           |                       |                |             |   |  |  |
| Client Provis | sioning Portal  | Agent Posture Profil      | Agent Posture Profile |                |             |   |  |  |
|               |                 | Name *<br>Posture Profile |                       |                |             |   |  |  |
|               |                 | Description:              |                       |                |             |   |  |  |
|               |                 |                           |                       |                |             |   |  |  |
|               |                 | Agent Behavior            |                       |                |             |   |  |  |
|               |                 | Parameter                 |                       | Value          |             |   |  |  |
|               |                 | Enable debug log          |                       | Yes            | ~           |   |  |  |
|               |                 | Operate on non-802.       | 1X wireless           | No             | ~           |   |  |  |
|               |                 | Enable signature che      | ck (1)                | No             | ~           |   |  |  |

From the Posture Protocol section, do not forget to add \* in order to allow the Agent to connect to all servers.

**Step 5. Create Agent Configuration** 

| Overview        | Network Devices | Client Prov | visioning | Policy E           | lements  | Posture Policy   | ′   |
|-----------------|-----------------|-------------|-----------|--------------------|----------|------------------|-----|
| Client Provisio | oning Policy    | Deee        |           | _                  |          |                  |     |
| Resources       |                 | Reso        | urces     | 6                  |          |                  |     |
| Client Provisio | oning Portal    | / Edit      | + Add     | ت Duplicate        | e 👔 Dele | ete              |     |
|                 |                 |             | Agent r   | esources from Cis  | sco site |                  | Ver |
|                 |                 |             | Agent r   | esources from loc  | al disk  | oSecureClientCo  | 4.3 |
|                 |                 |             | Native    | Supplicant Profile |          | ıtConfig         | Not |
|                 |                 |             | Agent (   | Configuration      |          | e Supplicant Pro | Not |
|                 |                 |             | Agent F   | Posture Profile    |          | oAgentlessWind   | 5.0 |
|                 |                 |             | AMP Er    | abler Profile      |          | DsXSPWizard      | 2.7 |
|                 |                 |             | NAM Profi | le                 | Ager     | ntProfile        | Not |

Select the uploaded secure client and compliance module package and under the Module selection, select the ISE Posture, NAM and DART modules

| Er | ngine           |                 |                             | Work         | Centers /     | Posture              |             |
|----|-----------------|-----------------|-----------------------------|--------------|---------------|----------------------|-------------|
| (  | Overview        | Network Devices | Client Provisioning         | Policy       | Elements      | Posture Policy       | Policy Sets |
|    | Client Provisio | oning Policy    | Agent Configuration > New 4 | Agent Confid | ouration      |                      |             |
|    | Resources       |                 | Agent comgutation / Ren /   | igont ooning | Janation      |                      |             |
|    | Client Provisio | oning Portal    |                             |              |               |                      |             |
|    |                 |                 | * Select Agent Package:     |              | CiscoSecur    | eClientDesktopWindov | ws 5.1. 🗸   |
|    |                 |                 | * Configuration Name:       |              | Agent Conf    | iguration            |             |
|    |                 |                 | Description:                |              |               |                      |             |
|    |                 |                 | Description Value No        | otes         |               |                      |             |
|    |                 |                 | * Compliance Module         |              | CiscoSecureCl | ientComplianceModul  | eW ~        |
|    |                 |                 | Cisco Secure Client         | Module       | Selection     |                      |             |
|    |                 |                 | ISE Posture                 |              | 1             |                      |             |
|    |                 |                 | VPN                         |              | J             |                      |             |
|    |                 |                 | Zero Trust Access           |              |               |                      |             |
|    |                 |                 | Network Access Manager      |              |               |                      |             |
|    |                 |                 | Secure Firewall Posture     |              | ]             |                      |             |

Under Profile select, choose the **Posture** and **NAM** Profile and click **Submit**.

| Overview Network Devices Client Provisioning Policy Ele        | ements Posture Policy |
|----------------------------------------------------------------|-----------------------|
| Client Provisioning Policy Start Before                        |                       |
| Resources Logon                                                |                       |
| Client Provisioning Portal Diagnostic<br>and Reporting<br>Tool |                       |
| Profile Selection                                              |                       |
| * ISE Posture Posture Profile                                  | ~                     |
| VPN                                                            | ~                     |
| Network<br>Access NAM Profile<br>Manager                       | ~                     |
| Network<br>Visibility                                          | ~                     |
| Umbrella                                                       | ~                     |
| Customer<br>Feedback                                           | ~                     |

# **Step 6. Client Provisioning Policy**

Create a client Provisioning Policy for Windows operating system and select the **Agent Configuration** created in the previous step.

| Overview                                      | Network Devices | Client Prov                                                                                                    | <b>isioning</b> Po                                                                                                    | licy Elements                                                                                                    | Posture Poli                                                                                                    | cy                                                                                             | Policy Sets                                                                                                    | Troublest                                                                                                    | hoot                                               | t Reports                                                                                | Settings                         |      |                                                                                           |        |   |       |
|-----------------------------------------------|-----------------|----------------------------------------------------------------------------------------------------|----------------------------------------------------------------------------------------------------|----------------------------------------------------------------------------------------------------|----------------------------------------------------------------------------------------------------|------------------------------------------------------------------------------------------------|----------------------------------------------------------------------------------------------------|----------------------------------------------------------------------------------------------------|----------------------------------------------------|------------------------------------------------------------------------------------------|----------------------------------|------|-------------------------------------------------------------------------------------------|--------|---|-------|
| Cilent Provisi<br>Résources<br>Cilent Provisi | oning Policy    | Client<br>Define the Cli<br>For Agent Co<br>For Native Su<br>Windows Age<br>Intel architect<br>For Windows<br>Mac ARM64 µ<br>If you configu<br>without an Af | Provisioning P<br>Infiguration: versio<br>pipicant Configura<br>Int, Mac Agent, Mi<br>tures. Mac policies<br>Agent ARM64 clier<br>M64 condition. Th | olicy to determin<br>n of agent, agent<br>tion: wizard profi<br>ac Temporal and I<br>run the same pa<br>cicles, configure S<br>Other Conditions<br>the provisioning po<br>his is because an | cy<br>a what users will re<br>profile, agent comp<br>e and/or wizard. Di<br>dea Agentless politi<br>cksape for both arch<br>ession: OS-Archite<br>arm64 configuratio<br>licy for an OS, ensu<br>endpoint is matche | ceive u<br>oliance<br>rag and<br>cies sup<br>itecture<br>cture E<br>ons,<br>ire that<br>d sequ | pon login and us<br>module, and/or<br>I drop rules to cl<br>oport ARM64. W<br>es.<br>QUALS arm64 in<br>the ARM64 poli<br>entially with the | ser session initi<br>agent customiz<br>hange the order<br>findows policies<br>n the Other Con<br>icy is at the top<br>policies listed i | ation<br>ration<br>r.<br>dition<br>of th<br>n this | r:<br>package.<br>separate packages<br>ns column.<br>he conditions list, at<br>s window. | for ARM4 and<br>read of policies |      |                                                                                           |        |   |       |
|                                               |                 |                                                                                                    |                                                                                                    |                                                                                                    |                                                                                                    |                                                                                                |                                                                                                    |                                                                                                    |                                                    |                                                                                          |                                  |      |                                                                                           |        |   |       |
|                                               |                 |                                                                                                    | Rule Name                                                                                                    |                                                                                                    | Identity Groups                                                                                                    |                                                                                                | Operating Sys                                                                                                    | stems                                                                                                    |                                                    | Other Conditions                                                                         |                                  |      | Results                                                                                   |        |   |       |
|                                               |                 | 8 🛛                                                                                                    | IOS                                                                                                    |                                                                                                    | Any                                                                                                    | and                                                                                            | Apple IOS All                                                                                                    | a                                                                                                    | ind                                                | Condition(s)                                                                             |                                  | then | Cisco-ISE-NSP                                                                             |        | Â |       |
|                                               |                 | : 🗖                                                                                                    | Android                                                                                                    | н                                                                                                    | Δnv                                                                                                    | and                                                                                            | Android                                                                                                    | a                                                                                                    | nd                                                 | Condition(s)                                                                             |                                  | then | Cisco-ISF-NSP                                                                             | Edit v |   |       |
|                                               |                 | 8 🖬                                                                                                    | Windows                                                                                                    |                                                                                                    | Any                                                                                                    |                                                                                                | Windows All                                                                                                    | a                                                                                                    | ind                                                | Condition(s)                                                                             |                                  | then | Agent Configuration                                                                       | Edit 🛩 |   |       |
|                                               |                 | 8                                                                                                    | MAC OS                                                                                                    | H                                                                                                    | Any                                                                                                    | and                                                                                            | Mac OSX                                                                                                    | a                                                                                                    | ind                                                | Condition(s)                                                                             |                                  | then | CiscoTemporalAgentOSX<br>5.0.03061 And<br>MacOsXSPWizard<br>2.7.0.1 And Cisco-ISE-<br>NSP | Edit ~ | I |       |
|                                               |                 | # 💌                                                                                                    | Chromebook                                                                                                    |                                                                                                    | Any                                                                                                    | and                                                                                            | Chrome OS All                                                                                                    |                                                                                                    | ind                                                | Condition(s)                                                                             |                                  | then | Cisco-ISE-Chrome-NSP                                                                      |        | • |       |
|                                               |                 |                                                                                                    |                                                                                                    |                                                                                                    |                                                                                                    |                                                                                                |                                                                                                    |                                                                                                    |                                                    |                                                                                          |                                  |      |                                                                                           | Save   |   | Reset |

## **Step 7. Posture Policy**

For information on how to create the Posture Policy and conditions, refer this guide <u>ISE Posture Prescriptive</u> <u>Deployment Guide</u>.

## Step 8. Add Network device

To add the switch IP address and the radius shared secret key, navigate to **Administration > Network Resources**.

| Engine                                                  |                       | Administra                       | ation / Network Reso | ources                |
|---------------------------------------------------------|-----------------------|----------------------------------|----------------------|-----------------------|
| Network Devices                                         | Network Device Groups | Network Device Profiles          | External RADIUS Serv | vers RADIUS Server Se |
| Network Devices Detault Device Device Security Settings | Network Devices       | List > aaa<br>evices             |                      |                       |
|                                                         | Name<br>Description   | aaa<br>                          |                      |                       |
|                                                         | IP Address            | * I <sup>P :</sup> 10.197.213.22 | / <u>32</u> 🗇        |                       |
|                                                         | Device Profile        | e 🎎 Cisco                        | ~ ①                  |                       |
|                                                         | Model Name            |                                  | ~                    |                       |

| Engine                                     | Administration / Network Resources |                |                         |                     |                |                    |  |  |  |
|--------------------------------------------|------------------------------------|----------------|-------------------------|---------------------|----------------|--------------------|--|--|--|
| Network Devices                            | Network Dev                        | ice Groups Net | twork Device Profiles   | External RADIUS Ser | vers RADIU     | S Server Sequences |  |  |  |
| Network Devices                            |                                    | Device Type    | All Device Types        | <u> </u>            | Set To Default |                    |  |  |  |
| Default Device<br>Device Security Settings |                                    | 🗹 🗸 Radiu      | S Authentication Settir | ngs                 |                |                    |  |  |  |
|                                            | RADIUS UDP Settings                |                |                         |                     |                |                    |  |  |  |
|                                            |                                    | Protocol       | RADIUS                  |                     |                |                    |  |  |  |
|                                            |                                    | Shared Se      | cret                    |                     |                |                    |  |  |  |
|                                            |                                    | 📃 Use S        | econd Shared Secret 🕕   |                     |                |                    |  |  |  |
|                                            |                                    |                | Second Shared Secret    |                     |                |                    |  |  |  |
|                                            |                                    | CoA Port       | 1700                    |                     | Set To Default |                    |  |  |  |

# **Step 9. Authorization Profile**

To create a Posture redirection profile, navigate to **Policy > Policy Elemets > Results**.

| Engine                                                  |                    |                                                                                                    | Policy / Policy Elements |  |  |
|---------------------------------------------------------|--------------------|----------------------------------------------------------------------------------------------------|--------------------------|--|--|
| Dictionaries Conditions                                 | Results            |                                                                                                    |                          |  |  |
| Authentication > Authorization > Authorization Profiles | Stan<br>For Policy | tandard Authorization Profiles Policy Export go to Administration > System > Backup & Restore > Policy Export Page |                          |  |  |
| Downloadable AGLS                                       | 🧷 Edit             | + Add 🗂 Duplicate                                                                                                  | Delete                   |  |  |
| Profiling >                                             |                    | Name                                                                                                    | Profile                  |  |  |
| Posture >                                               |                    |                                                                                                    | 🔠 Cisco 👔                |  |  |
| Client Provisioning >                                   |                    | Cisco_IP_Phones                                                                                                    | 競 Cisco 👔                |  |  |
|                                                         |                    | Cisco_Temporal_Onboard                                                                                             | 🇱 Cisco 🕠                |  |  |

Under command task, select the client Provisioning Portal with redirect ACL.

| Dictionaries Conditions                  | Results                                                                                                    |
|------------------------------------------|----------------------------------------------------------------------------------------------------|
| Authentication                           | Authorization Profiles > Redirection Authorization Profile                                                                                                    |
| Authorization Profiles Downloadable ACLs | * Name Redirection                                                                                                    |
| Profiling                                | Description                                                                                                    |
| Posture                                  | * Access Type ACCESS_ACCEPT ~                                                                                                    |
| Client Provisioning                      | >> Network Device Profile  the Cisco  the Hermitian termination termination terminatination terminati |
|                                          | Service Template  Track Movement  Agentless Posture  Passive Identity Tracking                                                                                                    |
|                                          | <ul> <li>Common Tasks</li> <li>Web Redirection (CWA, MDM, NSP, CPP) ()</li> <li>Client Provisioning (Posture) \sigma ACL redirect-acl \sigma Value Client Provisioning Portal (defi \sigma Lienter Provisioning Portal (defi \sigma Lienter Portal (defi \sigma Lienter Portal (defi \sigma Lienter Portal (defi \sigma</li></ul>   |

# **Step 10. Allowed Protocals**

Navigate to **Policy > Policy elements > Results > Authentication > Allowed Protocols**, Selsct the **EAP Chaining** settings,

| Dictionaries   | Conditions |   | Results                                                  |
|----------------|------------|---|----------------------------------------------------------|
| Authentication |            | ~ | Allowed Protocols Services List > Default Network Access |
| Allowed Proto  | cols       |   | Allowed Protocols                                        |
| Authorization  |            | > | Name Default Network Access                              |
| Profiling      |            | > | Description Default Allowed Protocol Service             |
| Posture        |            | > |                                                          |

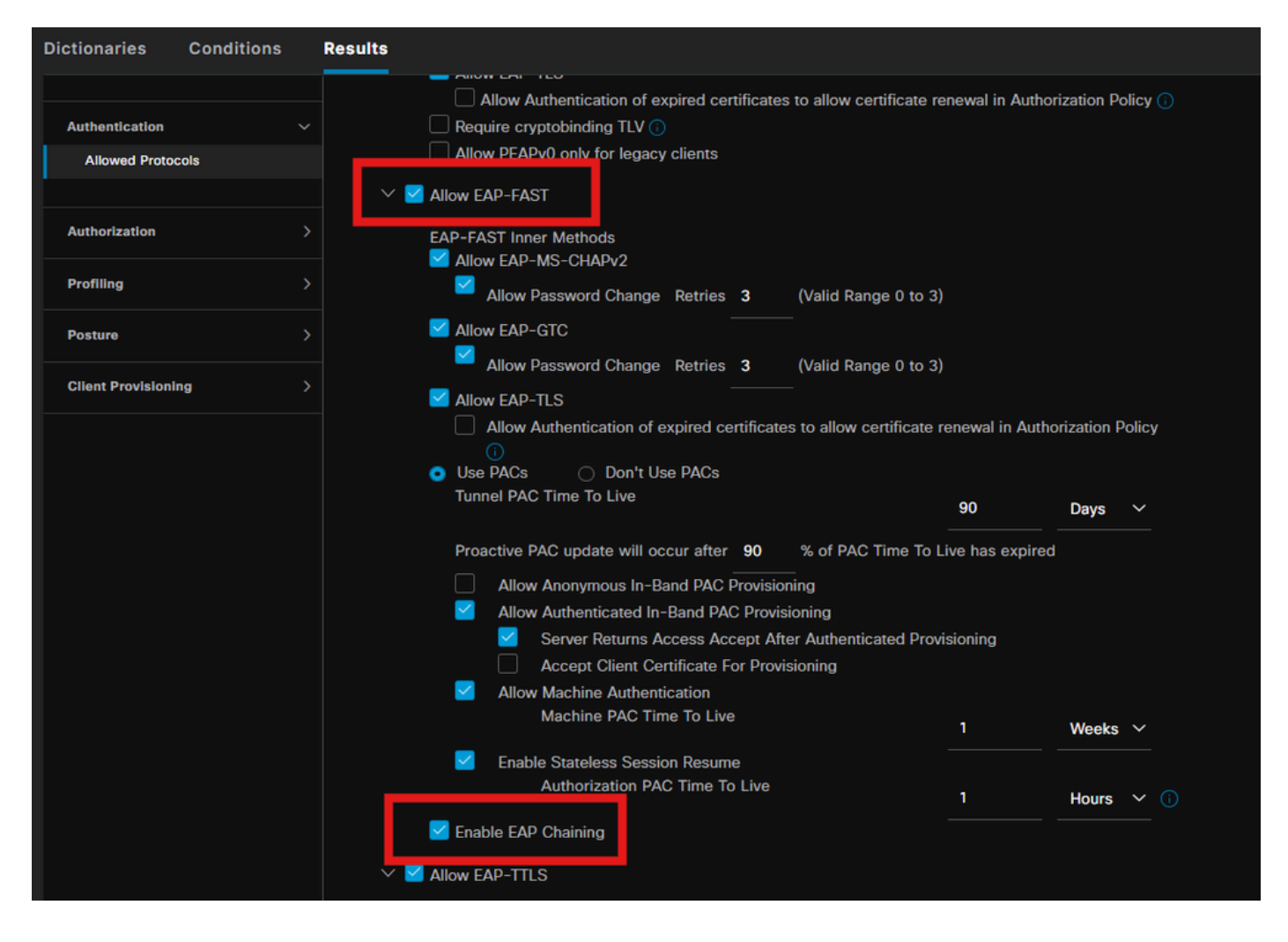

#### **Step 11. Active Directory**

Validate ISE is joined with Active directory domain and the domain groups are selected if needed for the authorization conditions.

|                  | <b>T</b> 1 (14 ) <b>T</b> |              |                   | a                | <b>D!</b> ( |
|------------------|---------------------------|--------------|-------------------|------------------|-------------|
| Administration > | - Identity Man            | agement > Ex | xternal Identity  | Sources > Active | Directory   |
|                  | Identity Initian          |              | neer nan Laenerey | Sources / meente | Directory   |

| Engine                             | Administration / Identity Management                                                                                                    |
|------------------------------------|----------------------------------------------------------------------------------------------------|
| Identities Groups External Identit | y Sources Identity Source Sequences Settings                                                                                                    |
| External Identity Sources          | Connection Allowed Domains PassivelD Groups Attributes Advanced Settings                                                                                                   |
| <                                  | * Join Point Name PRAD ①<br>* Active Directory aaa.prad.com ①<br>+ Join + Leave Q Test User % Diagnostic Tool € Refresh Table                                              |
| CODBC  RADIUS Token  RADIUS Token  | ISE Node     ISE Node R     Status     Domain Controller     Site       pk3-3.aaa.prad.com     PRIMARY     Øperational     CXLabs-WIN2022.aaa.pr     Default-First-Site-Na |
| SAML Id Providers                  |                                                                                                    |

#### Step 12. Policy sets

Create a Policy set on ISE to authenticate the dot1x request. Navigate to **Policy > Policy sets** .

| Engi | ne          |                   |                    | Policy / Policy Sets | 🔺 Evaluati         | on Mode 87 Days | a ¢    | 0       | Q   X |
|------|-------------|-------------------|--------------------|----------------------|--------------------|-----------------|--------|---------|-------|
|      | Policy Sets |                   |                    |                      | Reset              |                 |        |         | Save  |
|      | 📀 Statu     | s Policy Set Name | Description        | Conditions           | Allowed Protocols  | Server Sequence | e Hits | Actions | View  |
|      | Q Sear      |                   |                    |                      |                    |                 |        |         |       |
|      |             | Dot1x Policy      |                    | Wired_802.1X         | Default Network Ac | cess 🧷          |        | ŵ       |       |
|      |             | Default           | Default policy set |                      |                    |                 |        | ŵ       |       |
|      |             |                   |                    |                      |                    |                 |        |         |       |

Select the Active directory as identity source for Authentication Policy.

| Status Rule Name Conditions Use | Hits | Actions |
|---------------------------------|------|---------|
| Q Search                        |      |         |
| +                               |      |         |
| PRAD I V                        |      |         |
| Default                         | 86   | ŝ       |

Configure different Authorization rules based on posture status unknown, non-compliant and compliant.

In this use case.

- Initial Access : Redirection to ISE Client Provisioning Portal to install Secure client agent and NAM Profile
- Unknown Access: Access to Client Provisioning Portal for redirection based Posture discovery
- Compliant Access: Full network access
- Non-Compliant: Deny Access

| ~Autho | Authorization Policy(5) |                      |      |                                                                                                    |              |  |                 |      |         |
|--------|-------------------------|----------------------|------|----------------------------------------------------------------------------------------------------|--------------|--|-----------------|------|---------|
|        |                         |                      |      |                                                                                                    | Results      |  |                 |      |         |
| Ð      | Status                  | Rule Name            | Cond | tions                                                                                                    | Profiles     |  | Security Groups | Hits | Actions |
| Q      | Search                  |                      |      |                                                                                                    |              |  |                 |      |         |
|        |                         | Non-compliant Access | AND  | L         Session-PostureStatus EQUALS NonCompliant           Q         Network Access-EapChainingResult EQUALS User and machine both succeeded |              |  |                 |      | ŝ       |
|        |                         | Unknown Access       | AND  | E Session-PostureStatus EQUALS Unknown     Network Access-EapChainingResult EQUALS User and machine both succeeded                              | Redirection  |  |                 |      | ŝ       |
|        |                         | Compliant Access     | AND  | L         Session-PostureStatus EQUALS Compliant           Q         Network Access-EapChainingResult EQUALS User and machine both succeeded    | PermitAccess |  |                 |      | ¢       |
|        |                         | Initial Access       |      | PRAD-ExternalGroups EQUALS aaa.prad.com/Users/Domain Computers                                                                                  | Redirection  |  |                 |      | ŝ       |
|        |                         | Default              |      |                                                                                                    |              |  |                 |      | ŝ       |
|        |                         |                      |      |                                                                                                    |              |  |                 |      |         |
|        |                         |                      |      |                                                                                                    |              |  | Reset           |      | Save    |

# Verify

#### Step 1. Download and Install Secure Client Posture/NAM module from ISE

Select the endpoint authenticated through dot1x, hitting "**Initial Access**" Authorization rule. Navigate to **Operations > Radius > Live Logs** 

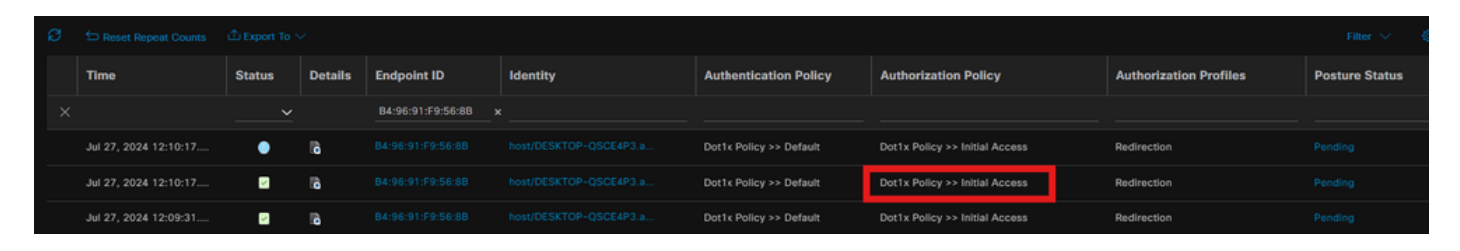

On Switch, specify the redirection URL and ACL getting applied for the Endpoint.

Switch#show authentication session interface te1/0/24 details Interface: TenGigabitEthernet1/0/24 IIF-ID: 0x19262768 MAC Address: x4x6.xxxx.xxxx IPv6 Address: Unknown IPv4 Address: <client-IP> User-Name: host/DESKTOP-xxxxx.aaa.prad.com Status: Authorized Domain: DATA Oper host mode: single-host Oper control dir: both Session timeout: N/A Common Session ID: 16D5C50A0000002CF067366B Acct Session ID: 0x000001f Handle: 0x7a000017 Current Policy: POLICY\_Te1/0/24 Local Policies: Service Template: DEFAULT\_LINKSEC\_POLICY\_SHOULD\_SECURE (priority 150) Security Policy: Should Secure Security Status: Link Unsecured Server Policies: URL Redirect ACL: redirect-acl URL Redirect: https://ise33.aaa.prad.com:8443/portal/gateway?sessionId=16D5C50A0000002CF067366A&portal=ee39fd08-7180-4995-8aa2-9fb282645a8f&action=cpp&token=518f857900a37f9afc6d2da8b6fe3bc2 ACS ACL: xACSACLx-IP-PERMIT\_ALL\_IPV4\_TRAFFIC-57f6b0d3 Method status list: Method State dot1x Authc Success Switch#sh device-tracking database interface te1/0/24 Network Layer Address Link Layer Address Interface vlan prlvl age state Time left ARP X.X.X.X b496.91f9.568b Te1/0/24 1000 0005 4mn REACHABLE 39 s try 0

On the Endpoint, verify the traffic redirected to ISE Posture Posture and click **Start** to download the Network Setup Assistant on the Endpoint.

| Google Chrome isn't your default browser Set as default                                                                                                    |                                                                                                    |
|----------------------------------------------------------------------------------------------------|----------------------------------------------------------------------------------------------------|
| Client Provisioning Portal                                                                                                    |                                                                                                    |
| Device Security Check<br>Your computer requires security software to be installed before you can connect to the net<br>Start                                                                                                    | twork.                                                                                                    |
| Client Provisioning Portal  Device Security Check Your computer requires security software to be installed before you can connect to the network. Unable to detect Posture Agent + This is my first time here                                                                                                    | Recent download history<br>cisco-secure-client-ise-network-<br>assistant-<br>win-5.1.4.74_pk3-3.aaa.prad.com_8443_<br>WPTsDtDDROSunsnMYBIgIg.exe<br>3.0 MB + Done<br>Full download history |
| <ol> <li>You must install Agent to check your device before accessing the network <u>Click here to download and install Agent</u></li> <li>After installation, Agent will automatically scan your device before allowing you access to the network.</li> <li>You have 4 minutes to install and for the system scan to complete.</li> <li>Tip: Leave Agent running so it will automatically scan your device and connect you faster next time you access this network.</li> <li>You have 4 minutes to install and for the compliance check to complete</li> </ol> |                                                                                                    |
| + Remind me what to do next                                                                                                    |                                                                                                    |

Click **Run** to install the NSA application.

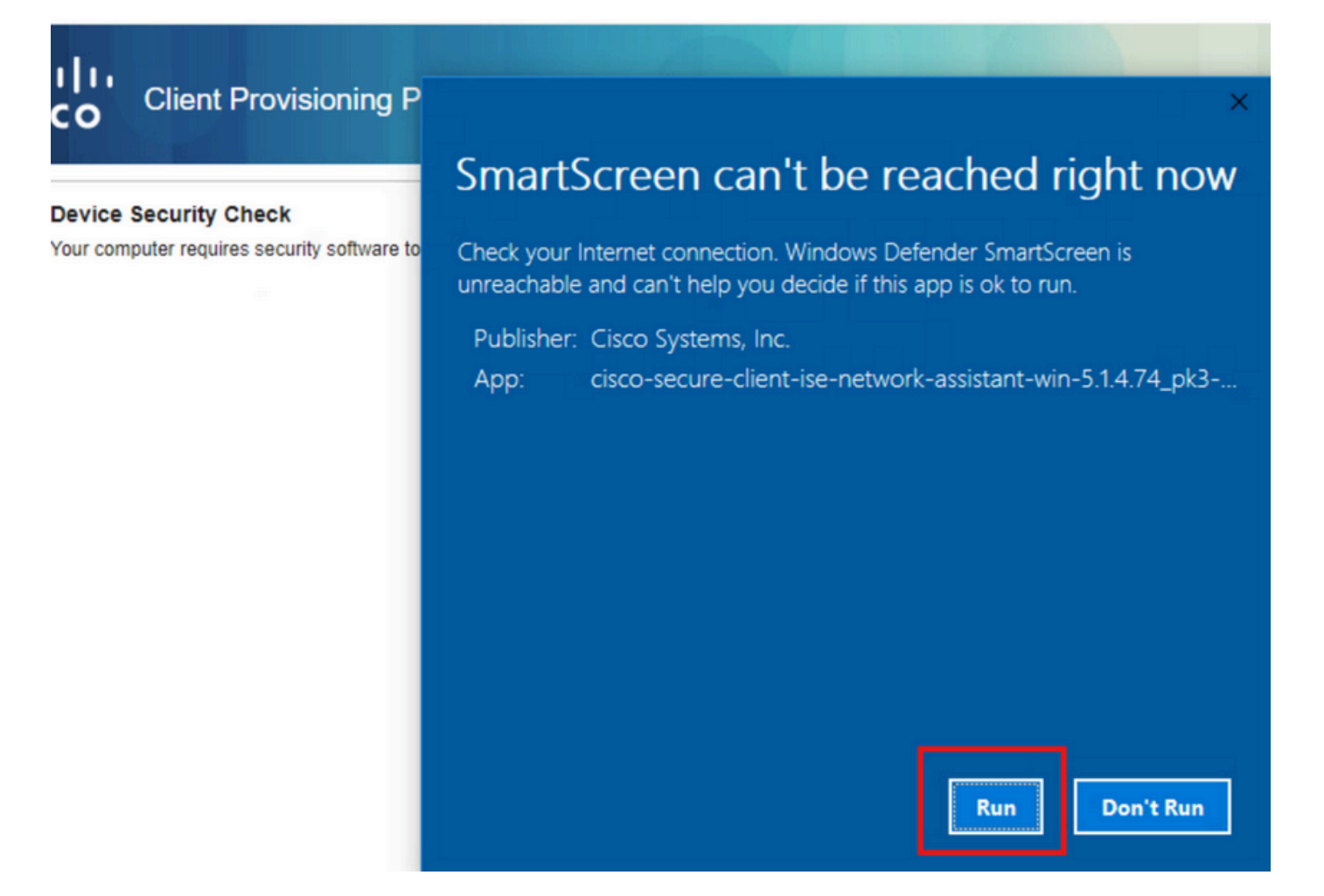

Now, the NSA invokes the Secure Client Agent download from ISE and installs the Posture, NAM module, and NAM Profile **configuration.xml**.

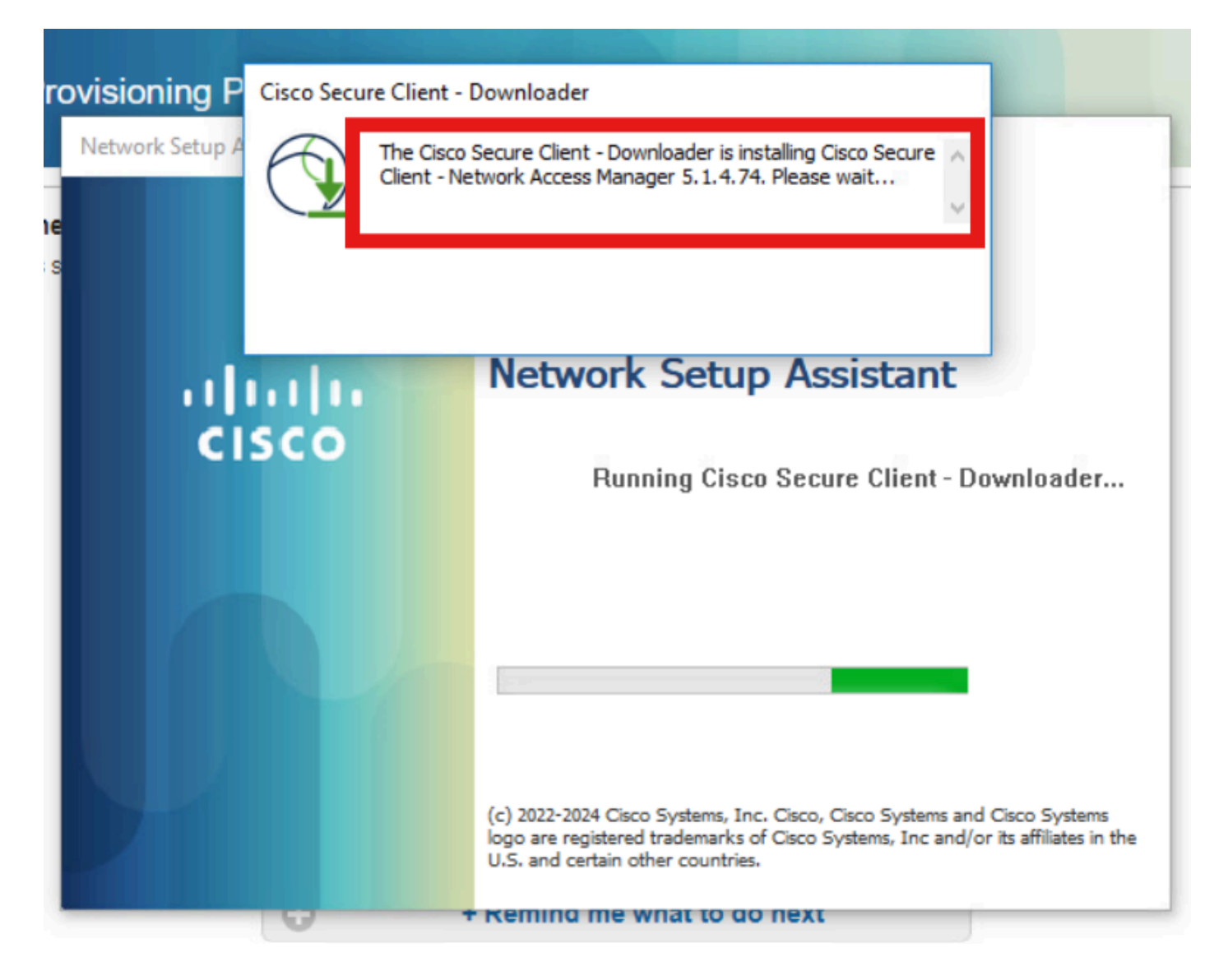

A restart prompt triggered after NAM installation. Click Yes.

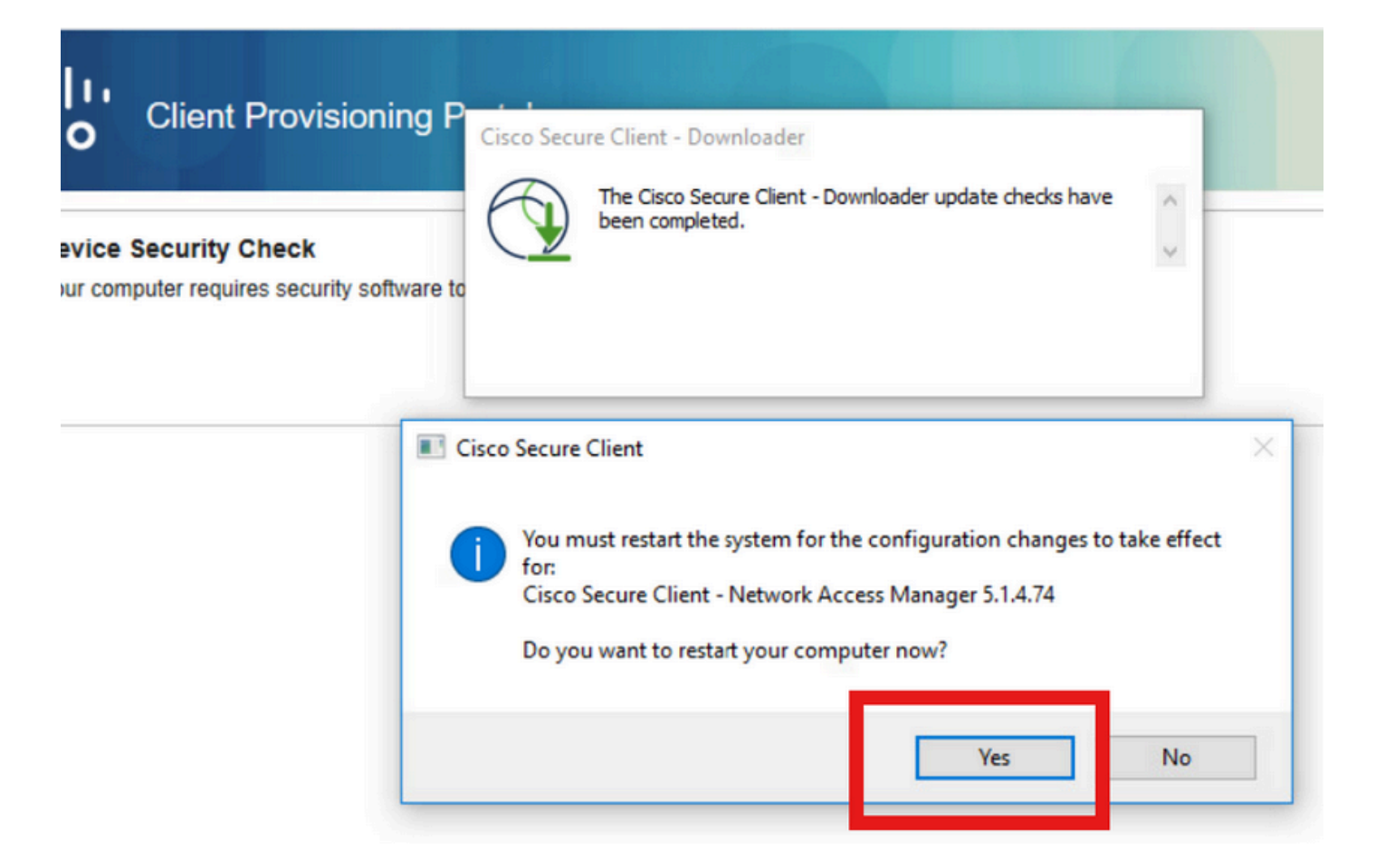

#### Step 2. EAP-FAST

Once the PC restarted and the user logged in, the NAM authenticates both user and machine through EAP-FAST.

If the endpoint authenticates correctly, NAM displays that it is connected and the Posture Module triggers the Posture Scan.

| 🕑 Cisco Secu  | re Client                            |     | 3 <b>—</b> 3 |          | ×       |
|---------------|--------------------------------------|-----|--------------|----------|---------|
|               | AnyConnect VPN:<br>Ready to connect. | ~   | ]            | Connect  |         |
|               | Network:<br>Connected (<br>wired     | •   | 8            | & ~ :    |         |
|               | ISE Posture:<br>Scanning system      | 10% | Sc           | an Again |         |
| <b>\$</b> (1) |                                      |     |              |          | 4114114 |

On ISE Live Logs, the Endpoint is now hitting the Unknown Access Rule.

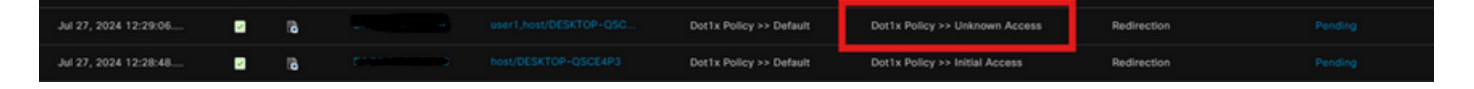

Now the Authentication Protocol is EAP-FAST based on the NAM Profile configuration and EAP-Chaining result is "Success".

| AcsSessionID                                                                                                    | pk3-3/511201330/230                                                                                    |
|----------------------------------------------------------------------------------------------------|----------------------------------------------------------------------------------------------------|
| NACRadiusUserName                                                                                                    | user1                                                                                                  |
| NACRadiusUserName                                                                                                    | host/DESKTOP-QSCE4P3                                                                                   |
| SelectedAuthenticationIden                                                                                                    | PRAD                                                                                                   |
| AuthenticationStatus                                                                                                    | AuthenticationPassed                                                                                   |
| IdentityPolicyMatchedRule                                                                                                    | Default                                                                                                |
| AuthorizationPolicyMatched                                                                                                    | Unknown Access                                                                                         |
| IssuedPacInfo                                                                                                    | Issued PAC type=Machine Authorization with expiration time:<br>Sat Jul 27 01:29:06 2024                |
|                                                                                                    |                                                                                                    |
| EndPointMACAddress                                                                                                    |                                                                                                    |
| EndPointMACAddress<br>EapChainingResult                                                                                                    | User and machine both succeeded                                                                        |
| EndPointMACAddress<br>EapChainingResult<br>ISEPolicySetName                                                                                                    | User and machine both succeeded Dot1x Policy                                                           |
| EndPointMACAddress<br>EapChainingResult<br>ISEPolicySetName<br>IdentitySelectionMatchedRule                                                                                                   | User and machine both succeeded Dot1x Policy Default                                                   |
| EndPointMACAddress<br>EapChainingResult<br>ISEPolicySetName<br>IdentitySelectionMatchedRule<br>AD-User-Resolved-Identities                                                                    | User and machine both succeeded<br>Dot1x Policy<br>Default<br>user1@aaa.prad.com                       |
| EndPointMACAddress<br>EapChainingResult<br>ISEPolicySetName<br>IdentitySelectionMatchedRule<br>AD-User-Resolved-Identities<br>AD-User-Candidate-<br>Identities                                | User and machine both succeeded<br>Dot1x Policy<br>Default<br>user1@aaa.prad.com                       |
| EndPointMACAddress<br>EapChainingResult<br>ISEPolicySetName<br>IdentitySelectionMatchedRule<br>AD-User-Resolved-Identities<br>AD-User-Candidate-<br>Identities<br>AD-Host-Resolved-Identities | User and machine both succeeded<br>Dot1x Policy<br>Default<br>user1@aaa.prad.com<br>User1@aaa.prad.com |

# Step 3. Posture Scan

The Secure Client Posture Module triggers the Posture Scan and is marked as Complaint based on the ISE Posture Policy.

| S Cisco Secur | e Client                                              | _ |            |
|---------------|-------------------------------------------------------|---|------------|
|               | AnyConnect VPN:<br>Use a browser to gain access.      | ~ | Connect    |
| Web Authent   | cation Required                                       |   |            |
|               | Network:<br>Connected ( )<br>wired                    |   | °& ∽ ≔     |
|               |                                                       |   |            |
|               | ISE Posture:<br>Compliant.<br>Network access allowed. |   | Scan Again |
|               |                                                       |   |            |
| * 0           |                                                       |   | alu        |

The CoA is triggered after the Posture Scan and now the Endpoint hits the Complaint Access Policy.

| ø |                       |        |         |                   |          |                         |                                  |                        | ۲              |   |
|---|-----------------------|--------|---------|-------------------|----------|-------------------------|----------------------------------|------------------------|----------------|---|
|   | Time                  | Status | Details | Endpoint ID       | Identity | Authentication Policy   | Authorization Policy             | Authorization Profiles | Posture Status |   |
| × |                       |        |         | 84:96:91:F9:56:88 |          |                         |                                  |                        |                |   |
|   | Jul 27, 2024 12:29:32 | •      | là -    |                   |          | Dot1x Policy >> Default | Dot1x Policy >> Compliant Access | PermitAccess           | Compliant      | : |
|   | Jul 27, 2024 12:29:32 | ۵      | là.     |                   |          | Dot1x Policy >> Default | Dot1x Policy >> Compliant Access | PermitAccess           | Compliant      | ÷ |
|   | Jul 27, 2024 12:29:31 |        | a.      |                   |          |                         |                                  |                        | Compliant      | ÷ |
|   | Jul 27, 2024 12:29:06 | 2      | là.     |                   |          | Dot1x Policy >> Default | Dot1x Policy >> Unknown Access   | Redirection            |                |   |
|   | Jul 27, 2024 12:28:48 |        | 6       |                   |          | Dot1x Policy >> Default | Dot1x Policy >> Initial Access   | Redirection            |                |   |

# Troubleshoot

## Step 1. NAM Profile

Verify the NAM Profile **configuration.xml** is present in this path on the PC after the NAM module installation.

C:\ProgramData\Cisco\Cisco Secure Client\Network Access Manager\system

| This PC → Local Disk (C:) → ProgramData | > Cisco > Cisco Secure Clien | t > Network Access | s Manager 🔸 system |
|-----------------------------------------|------------------------------|--------------------|--------------------|
| Name                                    | Date modified                | Туре               | Size               |
| configuration                           | 7/26/2024 4:53 PM            | XML Document       | 7 KB               |
| internalConfiguration                   | 7/27/2024 12:27 AM           | XML Document       | 3 KB               |
| userConfiguration                       | 7/27/2024 12:27 AM           | XML Document       | 1 KB               |
| P                                       |                              |                    |                    |
| P                                       |                              |                    |                    |
|                                         |                              |                    |                    |

## Step 2. NAM Extended Logging

Click on the Secure Client Icon from task bar and select "settings" icon.

| Cisco Secur | re Client                                             | 7-3 |            | $\times$         |
|-------------|-------------------------------------------------------|-----|------------|------------------|
|             | AnyConnect VPN:<br>Ready to connect.                  |     | Connect    |                  |
|             | Network:<br>Connected ()<br>wired                     |     | <b>8</b>   |                  |
|             | ISE Posture:<br>Compliant.<br>Network access allowed. |     | Scan Again |                  |
| \$ ①        | <b>~</b> (3)                                          |     |            | disala.<br>cisco |

Navigate to the **Network > Log Settings** tab. Check the **Enable Extended Logging** checkbox. Set the Packet Capture File Size to 100 MB.

After reproducing the issue, click on **Diagnostics** to create the DART Bundle on the Endpoint.

| cisco                                 | Secure (                                          | Client                                                                                                    |  |  |  |  |
|---------------------------------------|---------------------------------------------------|----------------------------------------------------------------------------------------------------|--|--|--|--|
| Status Overvi                         | ew                                                | Network Access Manager       Configuration     Log Settings       Statistics     Message History                                       |  |  |  |  |
| AnyConnect \                          | /PN                                               |                                                                                                    |  |  |  |  |
| Network                               | >                                                 | Use extended logging to collect additional information about product operations.                                                       |  |  |  |  |
| ISE Posture                           |                                                   | IHV: Off ~                                                                                                    |  |  |  |  |
|                                       |                                                   | Filter Driver:       Off         Credential Provider         Packet Capture         Maximum Packet Capture File Size (MB):         100 |  |  |  |  |
| Collect diagnost<br>installed<br>Diag | ic information for all<br>components.<br>gnostics |                                                                                                    |  |  |  |  |

The Message History section displays the details of every step that NAM performed.

#### Step 3. Debugs on Switch

Enable these debugs on the switch to troubleshoot dot1x and redirection flow.

debug ip http all

debug ip http transactions

debug ip http url

set platform software trace smd switch active R0 aaa debug set platform software trace smd switch active R0 dot1x-all debug set platform software trace smd switch active R0 radius debug set platform software trace smd switch active R0 auth-mgr-all debug set platform software trace smd switch active R0 eap-all debug set platform software trace smd switch active R0 epm-all debug

set platform software trace smd switch active R0 epm-redirect debug

set platform software trace smd switch active R0 webauth-aaa debug

set platform software trace smd switch active R0 webauth-httpd debug

To view the logs

show logging

show logging process smd internal

## **Step 4. Debugs on ISE**

Collect the ISE support bundle with these atributes to be set at the debug level:

- posture
- portal
- provisioning
- runtime-AAA
- nsf
- nsf-session
- swiss
- client-webapp

# **Related Information**

Configure Secure Client NAM

ISE Posture Prescriptive Deployment Guide

Troubleshoot Dot1x on Catalyst 9000 Series Switches